# Anleitung zum Ändern des persönlichen Kennwortes und anderer persönlicher Daten in der Applikation nuLiga

#### **Disclaimer**

Dieses Dokument ist ein rein privates Dokument zur Unterstützung der Benutzer der Applikation nuLiga. Es ist in keiner Weise vom österreichischen Handballbund ÖHB, den Entwicklern der nuScore Applikation, oder einer anderen offiziellen Organisation anerkannt oder unterstützt.

Hinweis im Sinne des Gleichbehandlungsgesetzes:

Aus Gründen der leichteren Lesbarkeit wird auf eine geschlechterspezifische Differenzierung verzichtet. Entsprechende Begriffe gelten im Sinne der Gleichbehandlung für beide Geschlechter.

Harald Tscherne Harald.Tscherne@voeslauer-hc.at

# Übersicht

Dieses Dokument beschreibt die Schritte die du zum Ändern deiner persönlichen Stammdaten und deines Kennwortes in der Applikation nuLiga ausführen musst.

| Übersicht                       | . 2 |
|---------------------------------|-----|
| Zugangsberechtigung             | . 2 |
| Anmeldung                       | . 3 |
| Daten ändern                    | . 4 |
| nuScore Unterschriften-Passwort | . 5 |

# Zugangsberechtigung

Deine Zugangsberechtigung zum nuLiga Programm wurde von einem der Vereinsadministratoren (Sabine Stundner, Michaela Tscherne, Harald Tscherne) eingerichtet und du hast eine Email mit deinen Zugangsdaten bekommen:

Sehr geehrter xxxx YYYYY,

herzlich willkommen im Ligasystem nuLiga. Wir freuen uns, Sie als neuen Benutzer beim Verein "Vöslauer HC", mit den Rechten "... ", begrüßen zu können. Hiermit erhalten Sie Ihre Zugangsdaten:

Benutzer: <u>xxxxx@yyyyyy.zz</u> Passwort: grzlmzl47

Wir wünschen Ihnen weiterhin viel Spaß beim Handball mit nuLiga!

Ihr nuLiga Team.

Mit diesen Zugangsdaten kannst du dich beim nuLiga System anmelden, da das Passwort aber schwer zu merken ist, willst du es vermutlich verändern.

## Anmeldung

Um persönliche Daten wie Adresse, Telefonnummer, etc. oder dein nuLiga Kennwort zu ändern musst du dich zunächst bei nuLiga anmelden, folge dazu diesen Schritten:

- 1. Öffne deinen Internetbrowser auf deinem Mobiltelefon, Table, oder PC
- 2. Gib folgende Adresse ein: <u>http://oehb-handball.liga.nu/</u>
- Es erscheint der Startbildschirm von nuLiga, gib rechts im Fenster "Login" deinen Benutzernamen (normalerweise deine Emailadresse) und dein Kennwort wie in der Email mit den Zugangsdaten angegeben ein und klicke auf "Login":

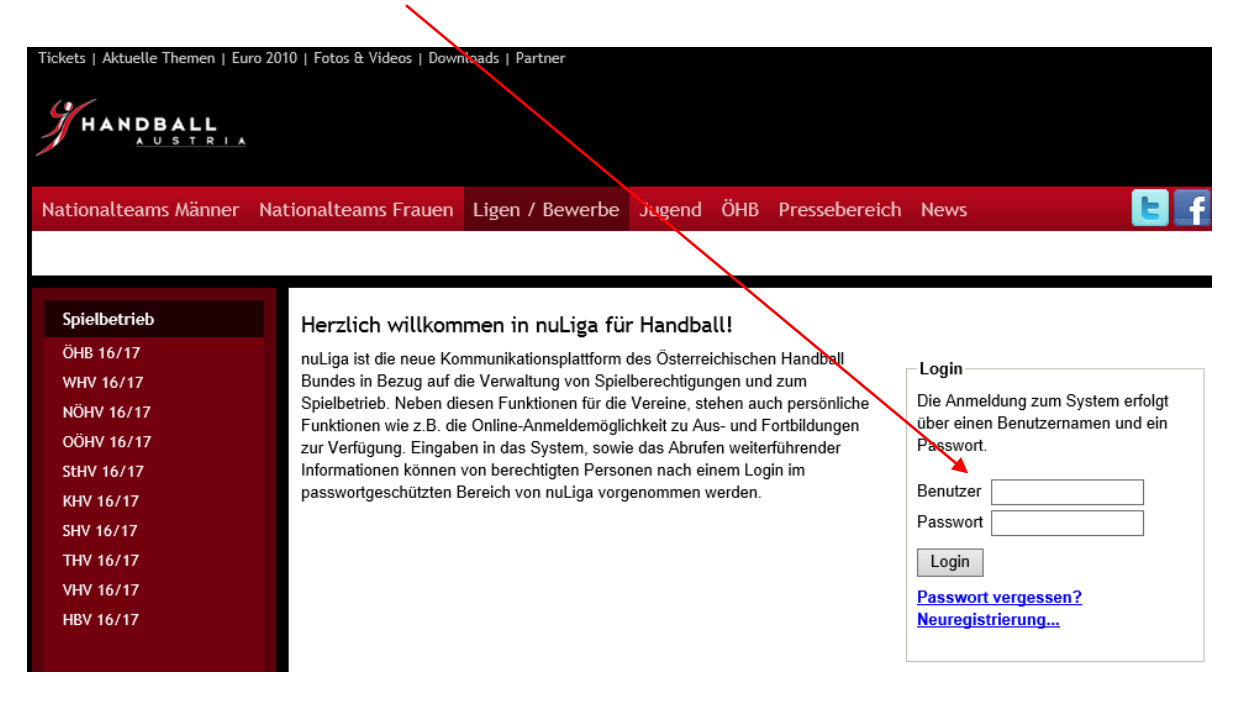

## Daten ändern

Zum Ändern deiner persönlichen oder deines nuLiga Kennwortes folge –nach erfolgreicher Anmeldung- diesen Schritten:

1. Im folgenden Bildschirm klicke rechts oben auf **[Persönlicher Bereich]**, dann auf **Mein Profil** und dann auf **Profil bearbeiten**:

| <b>HAN</b>                                                                                                    |                                                                                                    |                                                                                                    |                                     |                                          |                  |               | Harald TSCI<br>•<br>• | HERNE, harald.tscherne@voe<br>[Vöslauer HC (<br>[Persönlicher I<br>[Ab | slauer-hc.at<br>(20002)]<br>Bereich]<br>melden] |
|----------------------------------------------------------------------------------------------------|----------------------------------------------------------------------------------------------------|----------------------------------------------------------------------------------------------------|-------------------------------------|------------------------------------------|------------------|---------------|-----------------------|------------------------------------------------------------------------|-------------------------------------------------|
| Seminare                                                                                                    | Abonnements                                                                                                    | Downloads                                                                                                    | Meldung                             | Schiedsrichter                           | Mein Profil      |               |                       |                                                                        |                                                 |
| My Home >                                                                                                    |                                                                                                    |                                                                                                    |                                     |                                          |                  |               |                       |                                                                        |                                                 |
| Mein Prof<br>Harald TS<br>Meine Stamr<br>Benutzernan<br>Meine Adres<br>Wr.Neustädt<br>2542 (veröff<br>Mobil +43 67<br>harald.tsche<br>Sie haben de<br>Profil bearbe | il<br>CHERNE<br>ndaten<br>ne: haralø.tscherne@<br>se<br>erstrasse 61 (veröffel<br>nuflichen) Kottingbrun<br>6 81304317 (veröffel<br>rme@voeslauer-hc.<br>vVeröffentlichung Ih<br>eiten | tvoeslauer-hc.at<br>ntlichen)<br>nn (veröffentlichen<br>ntlichen)<br><u>at</u> (veröffentlichen<br>rer persönlichen | n), Österreich<br>n)<br>Daten am 21 | (veröffentlichen)<br>07.2016 20:43 zuges | timmt bzw. diese | aktualisiert. |                       |                                                                        |                                                 |

2. Es erscheinen die Details deiner persönlichen Daten die du in diesem Fenster verändern kannst. Im oberen Bereich des Bildschirms kannst du eine neues Passwort vergeben:

### Mein Profil Harald TSCHERNE

| Meine Zugangsdaten    |                                 |
|-----------------------|---------------------------------|
| Benutzername*         | harald.tscherne@voeslauer-hc.at |
| Passwort*             | Neues Passwort                  |
| Passwort Bestätigung* | Neues Passwort bestätigen       |

3. Zum Speichern deiner Eingaben klicke den "Speichern" Knopf am Ende der Seite.

#### nuScore Unterschriften-Passwort

Als Mannschaftsverantwortlicher (Trainer) musst du vor Beginn jedes Spieles die Kaderliste am PC am Richtertisch elektronisch durch <u>Eingabe deines nuLiga Passworts</u> unterschreiben. Alternativ kannst du dafür auch ein eigenes "nuScore Unterschriften-Passwort" vergeben, du kannst dann nach Belieben eines der beiden Passwörter für diese Unterschrift verwenden.

| nuScore Unterschriften-Passwort              |                           |  |  |  |  |
|----------------------------------------------|---------------------------|--|--|--|--|
| nuScore Unterschriften-Passwort eingerichtet |                           |  |  |  |  |
|                                              |                           |  |  |  |  |
| Passwort                                     | Neues Passwort            |  |  |  |  |
| Passwort Bestätigung                         | Neues Passwort bestätigen |  |  |  |  |